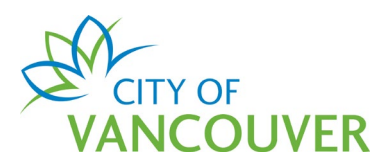

## Mechanical Permit Online Application Instructions

These instructions are for customers who want to apply for the Mechanical Permit using the City of Vancouver's online system.

Intended document use:

- Click on the FAQ hyperlinks below to take you to the applicable section in the document
- Click on the Back to FAQs button, located on each page, to come back to this section

## **Frequently Asked Questions**

| How do I create an online account?                 | 2  |
|----------------------------------------------------|----|
| Where can I get help with logging into my account? | 4  |
| How do I apply online for a Mechanical Permit?     | 4  |
| How do I enter an address?                         | 9  |
| How do I select a contractor?                      | 10 |
| How do I upload a document?                        | 13 |
| How do I find my receipt(s)?                       | 16 |
| How do I print my permit?                          | 17 |
| How do I request a change to my permit?            | 18 |
| How do I request an inspection?                    | 21 |
|                                                    |    |

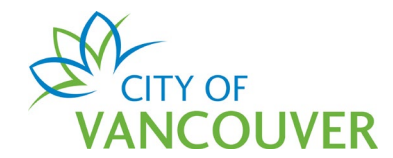

#### How do I create an online account?

To create a new online account or to sign in as an existing user, go to <u>vancouver.ca/permits/apply</u>.

### Step 1: Select Create an Account.

| City of Vancouver Permits<br>Start your application now. Log in or register for an account to continu                                       | e.                                   |          | 0                                         |
|----------------------------------------------------------------------------------------------------|--------------------------------------|----------|-------------------------------------------|
| Register<br>Don't have an account? To apply for permits, you need to create<br>an account with the City of Vancouver.<br>Create an account→ | Login<br>Email Address:<br>Password: | Sign in- | Forgot Email Address?<br>Forgot password? |

**Step 2**: Complete all the fields marked with a red asterisk (\*). Click on *Finish Registration*.

#### a. Create your account

| Create your account                           |                                                                                                    |
|-----------------------------------------------|----------------------------------------------------------------------------------------------------|
| To create your account, fill in these fields. |                                                                                                    |
| *Email:                                       | A valid email is required as your email address will be used to login to the system.                                  |
| *Confirm Email:                               | ]                                                                                                    |
| *Password:                                    | Password must:                                                                                                    |
| *Confirm Password:                            | <ul> <li>contain at least two (2) letters (one upper case and one lower case)</li> <li>and one (1) number.</li> </ul> |

#### b. Your Information

| Your Inform    | ation |                                                   |
|----------------|-------|---------------------------------------------------|
| *First Name:   |       | First Name cannot start with a numeric character. |
| *Last Name:    |       |                                                   |
| *Phone Number: | ( )   |                                                   |

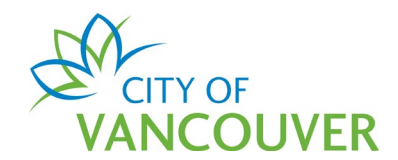

#### c. Security Question and Finish Registration

| Security Ques         | tion for Password Reset                            |                                                                                     |  |  |  |  |
|-----------------------|----------------------------------------------------|-------------------------------------------------------------------------------------|--|--|--|--|
| The security question | n is used in case you forget your password. You wi | I need to know the answer to this question in order to regain access to the system. |  |  |  |  |
| *Security Question:   | (None)                                             | ]                                                                                   |  |  |  |  |
| *Security Answer:     |                                                    |                                                                                     |  |  |  |  |
|                       |                                                    |                                                                                     |  |  |  |  |
| *Code:                |                                                    | Enter the code you see below.                                                       |  |  |  |  |
|                       | 57711                                              |                                                                                     |  |  |  |  |
|                       |                                                    |                                                                                     |  |  |  |  |
| Finish Registration   | Finish Registration ->                             |                                                                                     |  |  |  |  |

**Step 3**: *Activate your account.* After creating your account, you will receive an email with instructions to activate your account. Be sure to check your Junk or Spam folders if you can't find the email in your Inbox.

a. Select *click here* in the email.

| VANCOUVER                                                                                                    |
|----------------------------------------------------------------------------------------------------|
| Thank you for registering with the City of Vancouver Permits site. To activate your account and complete your registration, please <u>click here</u> |
|                                                                                                    |

b. Enter the password you used to create your account and select Activate.

| Activate your a<br>Email Address: | CCOUNT<br>Jane.doe@hotmail.com |                                                          |
|-----------------------------------|--------------------------------|----------------------------------------------------------|
| *Password:                        |                                | Please re-enter the password you registered online with. |
| Activate →                        |                                |                                                          |
|                                   |                                | Screen ID: 1035831                                       |
| © 2019 City of Vancouver          |                                | Terms of Use   Privacy policy   Website accessibility    |

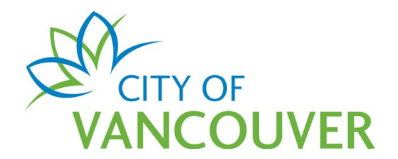

**Step 4**: *Complete your profile*. To be able to apply for permits, you'll first have to complete your profile. Click on the *profile* link.

| Home                     |                           |                           |                          |                                             | (?)                                   |
|--------------------------|---------------------------|---------------------------|--------------------------|---------------------------------------------|---------------------------------------|
| <br>You profile s n      | ot yet fully complete. Pl | ease complete your prof   | file by adding your addr | ress and phone number.                      |                                       |
| My Inspections           | My Activities             | My Projects               |                          |                                             |                                       |
| Here is a summary of you | r most recent inspection  | s. Click the label at the | top of any column to so  | ort by that column. To see a list of all of | your inspections, select "Show more". |
| Inspection Number        | Result Next Action        | Inspection Type           | Requested Date           | Scheduled Date Location                     | View Permit                           |
|                          |                           |                           |                          |                                             |                                       |

For more information on how to create an account, click <u>here</u>.

## Where can I get help with logging into my account?

For login help, please click <u>here</u>. If you are still having issues, please phone 311 or email us at <u>permits@vancouver.ca</u>

## How do I apply online for a Mechanical Permit?

Step 1: Log into your online permit account at vancouver.ca/permits/apply

Step 2: Select Apply.

| Home Apply Search                       | Pay My Payment |                                                                                                    |   |
|-----------------------------------------|----------------|----------------------------------------------------------------------------------------------------|---|
| Home > Online services > Permits > Home | e              |                                                                                                    |   |
| Home                                    |                |                                                                                                    | ٥ |
| <br>Apply                               |                | lick the Apply button if you would like to apply for a<br>ew permit or license.                                                                                                    |   |
| Pay outstanding                         | fees           | lick the Pay outstanding fees button to view your<br>utstanding fees and to make payments on them.                                                                                                   |   |
| Create a projec                         | ct s           | lick the Create a project button if you would like to group permits under a ngle project. After a project has been created, you can add permits to the roject when creating new permit applications. |   |

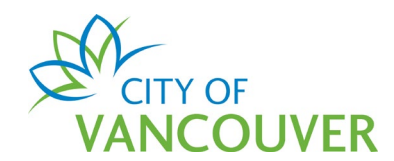

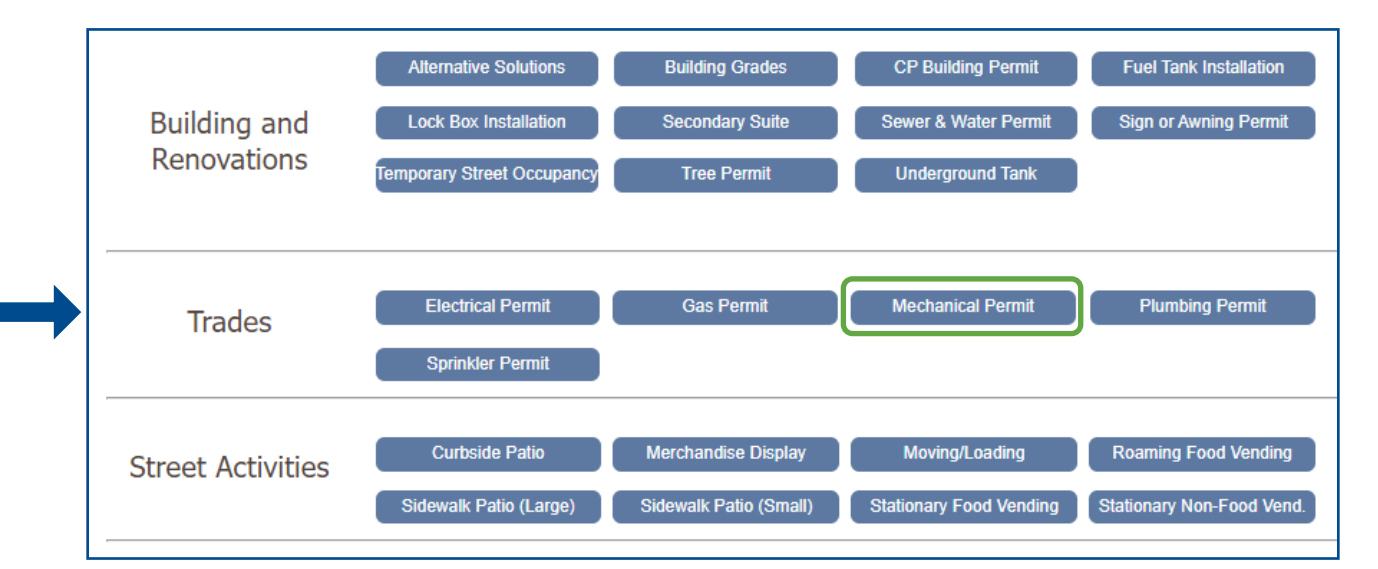

### Step 3: Scroll down and select *Mechanical Permit* under *Trades*.

#### Step 4: Read the application instructions and then scroll down.

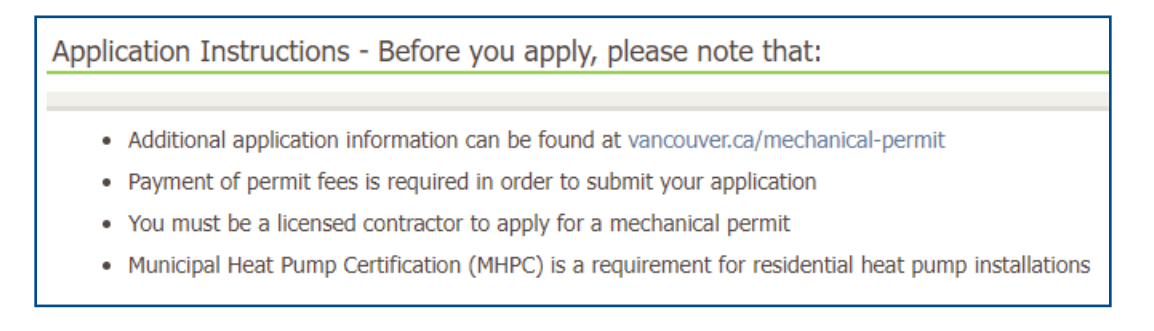

**Step 5**: Follow the wizard and complete all required fields, including <u>entering an</u> <u>address</u>, <u>selecting a contractor</u>, and <u>uploading documents</u>. Please provide as much detail as possible to support your application. At a minimum, only fields with a red asterisk (\*) are required.

#### Note the following:

In order to correctly calculate the permit fee, ensure the *Combined total heat loss load* is entered in kilowatts (kW) and not BTU. To convert BTU to kW, divide the BTU number by 3412.

| *Com | bined total heat loss load<br>(kW): |  |
|------|-------------------------------------|--|
|      | ()                                  |  |

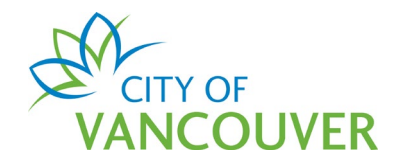

When adding heat pumps, only include the type and quantity of heat pump. Do not include any indoor components such as the evaporator.

| Heat pump details                                         |         |          |  |  |
|-----------------------------------------------------------|---------|----------|--|--|
| *Does the installation include a heat<br>pump? • Yes O No |         |          |  |  |
| Add heat pump                                             |         |          |  |  |
| Туре                                                      | Details | Quantity |  |  |
| (None)<br>(None)<br>Mini split                            |         | Total:   |  |  |
| Single-stage<br>Variable-stage<br>Other - please specify: |         |          |  |  |

#### Step 6: Review the *declaration* message.

| Mechar                                                                                                    | Bechanical Permit Application (Draft)                                                                                                    |                           |                              |           |  |  |
|----------------------------------------------------------------------------------------------------|----------------------------------------------------------------------------------------------------|---------------------------|------------------------------|-----------|--|--|
| Submit Application is<br>Your application is<br>button to submit a<br>time, individually of<br>submitted at a late     | Submit Application<br>Your application is ready to be submitted. Please select one of the following options: Click the "Pay Fees & Submit Application"<br>button to submit and pay for your application now. Click the "Save Application & Pay Later" button if you intend to pay at a later<br>time, individually or in a batch. Click the "Save and Return Home" button to save a Draft application that can be completed and<br>submitted at a later time. |                           |                              |           |  |  |
| Fees                                                                                                    |                                                                                                    |                           |                              |           |  |  |
| Date                                                                                                    | Description                                                                                                    | Amount                    | Payments                     | Balance   |  |  |
| Jun 09, 2022                                                                                                    | Application                                                                                                    | \$530.00                  | \$0.00                       | \$530.00  |  |  |
| Declaration                                                                                                    | Declaration                                                                                                    |                           |                              |           |  |  |
| I agree that the information I have included with this application is, to the best of my knowledge, true and accurate. |                                                                                                    |                           |                              |           |  |  |
| Back                                                                                                    | / Fees & Submit Application → Sa                                                                                                    | ave Application & Pay Lat | er $\rightarrow$ Save and Re | turn Home |  |  |

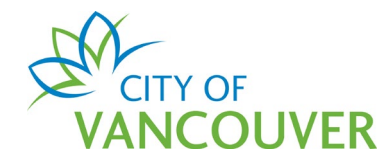

There are different methods of payment. Follow the scenario that applies to you:

- **To pay by credit card online**: Click *Pay Fees & Submit Application* and proceed to the next step.
- To pay by other methods: Click Save Application & Pay Later and visit the Development and Building Services Centre to pay in person.

#### Step 7 (Pay by Credit Card):

Enter your credit card details and then click Pay.

| Cardholder Name |       |          |  |
|-----------------|-------|----------|--|
|                 |       |          |  |
| Card Number     | MMYY  | CVV ?    |  |
|                 |       |          |  |
|                 |       |          |  |
|                 | Total | \$530.00 |  |
| Cancel          |       | Pay      |  |
| Gancer          |       | ray      |  |

You will be presented with a confirmation screen after you have successfully paid for your Mechanical Permit. This will also note the current status of your application, whether it be submitted or issued. Click on the *click here* link to view your application details. You can also download a receipt from this page.

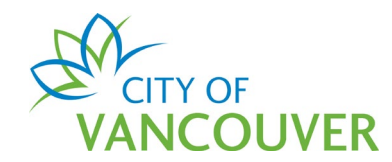

Back to FAQs

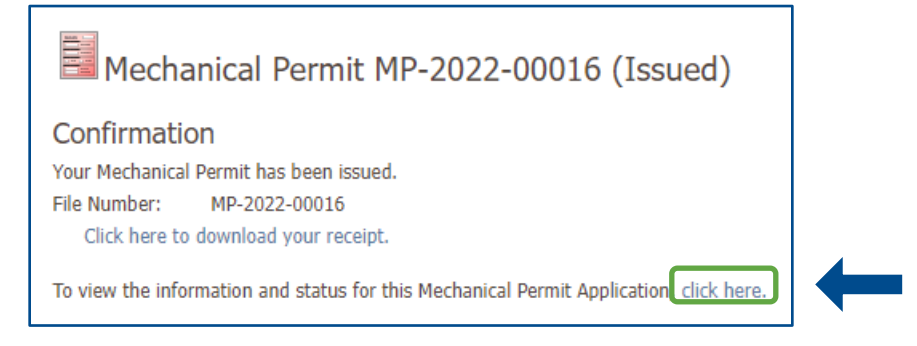

To view or print the Mechanical Permit, select the *Documents* tab and click on the red document icon.

| Mechanical Pern                | nit MP-2022-0    | 00016 <b>Issued</b> |                                  |                                              |
|--------------------------------|------------------|---------------------|----------------------------------|----------------------------------------------|
| Application Date:              | Jun 9, 2022      |                     | Next Action                      |                                              |
| Issue Date:<br>Completed Date: | Jun 9, 2022      |                     | Pay Fees $\rightarrow$           | Amend Application →                          |
| Expiration Date:               | Dec 6, 2022      |                     | Renew Application $\rightarrow$  | Withdraw Application $\rightarrow$           |
| My Reference Number:           |                  | Save                | Request Inspection $\rightarrow$ | Provide Additional Information $\rightarrow$ |
|                                |                  |                     | Request Refund →                 |                                              |
| Details                        | Project Activity | Documents I         | nspections                       |                                              |
| Туре                           |                  | Created D           | ate Description                  |                                              |
| Trade P                        | Permit Document  | Jun 9, 202          | 2 Mechanical Perm                | it                                           |

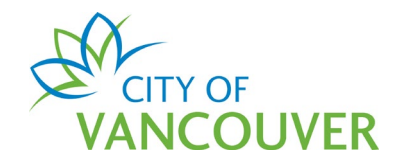

#### How do I enter an address?

**Step 1**: In the *Address* field, type in a civic address and click *Search*. Use the format as indicated in the example in the field. Add in the *Specific Location* as needed. *Note*: Search results will display in a new window. To see the search results, please disable your popup blocker or allow popups from this site.

#### Tips:

- Use W or E instead of West or East, except for West Boulevard and East Boulevard
- Examples: For West Broadway, type W Broadway; for West Boulevard, type West B

| *Locations                              |                                                                     |
|-----------------------------------------|---------------------------------------------------------------------|
| Addressed Locations                     | n-un window. Make sure you browser and its extensions allow non-uns |
| *Address:                               | For example: 453 W 12th St Search →                                 |
|                                         |                                                                     |
| Describe exactly where this work will t | ake place (e.g. Second floor, Northwest corner)                     |
| Specific location:                      |                                                                     |
|                                         |                                                                     |

**Step 2**: Select the *check box* next to the correct address and click *Select*. Note: For *residential strata buildings*, scroll to the bottom of the list and the address that corresponds with your strata number.

| Parcel ID   | Address                                          | Folio Number    |
|-------------|--------------------------------------------------|-----------------|
| 028-236-173 | 1661 ONTARIO STREET #1001, Vancouver, BC V5Y 0C3 | 184-636-97-0088 |
| 028-236-181 | 1661 ONTARIO STREET #1002, Vancouver, BC V5Y 0C3 | 184-636-97-0089 |
| 028-236-190 | 1661 ONTARIO STREET #1003, Vancouver, BC V5Y 0C3 | 184-636-97-0090 |
| 028-236-203 | 1661 ONTARIO STREET #1004, Vancouver, BC V5Y 0C3 | 184-636-97-0091 |
| 028-236-165 | 1661 ONTARIO STREET #912, Vancouver, BC V5Y 0C3  | 184-636-97-0087 |
| BCS-384-1   | 1661 ONTARIO STREET, , BC V5Y 0C3                | 184-636-97-0000 |
|             |                                                  |                 |

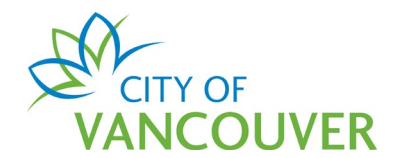

## Step 3: If applicable, select the *Primary Address* from the drop-down menu.

| *Address:                                                                                                    | For example: 453 W 12th St                                                                                                    |                     | Searc                    | :h →                 |
|----------------------------------------------------------------------------------------------------|----------------------------------------------------------------------------------------------------|---------------------|--------------------------|----------------------|
|                                                                                                    | Address                                                                                                    |                     |                          |                      |
|                                                                                                    | 1661 ONTARIO STREET, Vancouver, BC V5Y 0C3                                                                                                    | Remove              |                          |                      |
|                                                                                                    |                                                                                                    |                     |                          |                      |
|                                                                                                    |                                                                                                    |                     |                          |                      |
|                                                                                                    |                                                                                                    |                     |                          |                      |
|                                                                                                    |                                                                                                    |                     |                          |                      |
| There are multiple addresses (seconda                                                                                       | ary/historic) associated with the address chosen. Choos                                                                                                    | e the primary addre | as that best describes v | where the work is ta |
| There are multiple addresses (seconda<br>*Primary address:                                                                  | ary/historic) associated with the address chosen. Choos                                                                                                    | e the primary addre | ss that best describes v | where the work is ta |
| There are multiple addresses (seconda<br>*Primary address:                                                                  | ary/historic) associated with the address chosen. Choose<br>1653 ONTARIO STREET, Vancouver, BC V5Y 0C1                                                                                                    | e the primary addre | as that best describes v | where the work is ta |
| There are multiple addresses (seconda<br>*Primary address:                                                                  | ary/historic) associated with the address chosen. Choos<br>1653 ONTARIO STREET, Vancouver, BC V5Y 0C1<br>1655 ONTARIO STREET, Vancouver, BC V5Y 0C1                                                                                             | e the primary addre | as that best describes v | where the work is ta |
| There are multiple addresses (seconda<br>*Primary address:<br>Describe exactly where this work will                         | ary/historic) associated with the address chosen. Choos<br>1653 ONTARIO STREET, Vancouver, BC V5Y 0C1<br>1655 ONTARIO STREET, Vancouver, BC V5Y 0C1<br>1657 ONTARIO STREET, Vancouver, BC V5Y 0C1                                               | e the primary addre | ss that best describes v | where the work is ta |
| There are multiple addresses (seconda<br>*Primary address:<br>Describe exactly where this work will t                       | any/historic) associated with the address chosen. Choos<br>1653 ONTARIO STREET, Vancouver, BC V5Y 0C1<br>1655 ONTARIO STREET, Vancouver, BC V5Y 0C1<br>1657 ONTARIO STREET, Vancouver, BC V5Y 0C1<br>1659 ONTARIO STREET, Vancouver, BC V5Y 0C1 | e the primary addre | ss that best describes v | where the work is ta |
| There are multiple addresses (seconda<br>*Primary address:<br>Describe exactly where this work will t<br>Specific location: | any/historic) associated with the address chosen. Choos<br>1653 ONTARIO STREET, Vancouver, BC V5Y 0C1<br>1655 ONTARIO STREET, Vancouver, BC V5Y 0C1<br>1657 ONTARIO STREET, Vancouver, BC V5Y 0C1<br>1659 ONTARIO STREET, Vancouver, BC V5Y 0C3 | e the primary addre | ss that best describes v | where the work is ta |

**Step 4**: If you've followed the *Location* instructions and <u>can't</u> find your address, check the *Non-Addressed Location* box, then type the address under *Location Description*.

|          | Non-Addressed Locations                          | This application is for work not being performed at an addressed location (i.e. park, street or intersection) or the address was not found in the above search. |
|----------|--------------------------------------------------|----------------------------------------------------------------------------------------------------|
| <b>→</b> | Ensure you provide sufficient location informati | ion to complete your application (e.g. movie set at intersection of Granville and W Broadway).                                                                  |

## How do I select a contractor?

Step 1: On the *Contractor* page, click the *Add Contractor* button.

| *Contractor                                                  |                                                                    |
|--------------------------------------------------------------|--------------------------------------------------------------------|
| Please select the licensed contractor re<br>Add Contractor → | esponsible for the permit by clicking the "Add Contractor" button. |
| Business Name                                                | Business Licenses                                                  |
|                                                              |                                                                    |

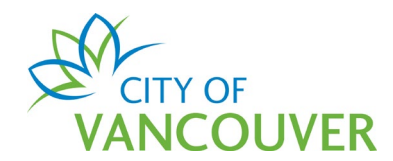

Step 2: In the Contractor Search box, enter your business name, and then click Search.

| Contractor Search Results only include contractors with a valid business license, contractor license, and trade qualifications. If you get no search results, try the following: Provide your updated business licence, trade qualifications or contractor licence, or confirm inter-municipal business licence (IMBL) details Renew your business licence for the current year Business Name: |
|----------------------------------------------------------------------------------------------------|
| Business Name                                                                                                    |
|                                                                                                    |
| Search Cancel Cancel and Clear                                                                                                    |

*Note*: If you cannot find your business name, we may need to update your records. Follow the on-screen links to update your information.

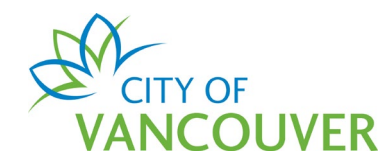

## Step 3: Click on the business name.

| Contractor Search                                                                                                    |                                                                                                    |
|----------------------------------------------------------------------------------------------------|----------------------------------------------------------------------------------------------------|
| Results only include contractor<br>you get no search results, try t<br>• Provide your updated busines<br>municipal business licence (IMI<br>• Renew your business licence | s with a valid business license, contractor license, and trade qualifications. If<br>the following:<br>ss licence, trade qualifications or contractor licence, or confirm inter-<br>BL) details<br>for the current year |
| Business Name:                                                                                                    | n doe                                                                                                    |
|                                                                                                    |                                                                                                    |
| Business Nam                                                                                                    | e                                                                                                    |
| John Doe Con<br>Active Busines                                                                                                    | tracting<br>ss License(s): IMBL 2219999999                                                                                                    |
|                                                                                                    |                                                                                                    |
|                                                                                                    |                                                                                                    |
|                                                                                                    |                                                                                                    |
| Search                                                                                                    | Cancel and Clear                                                                                                    |

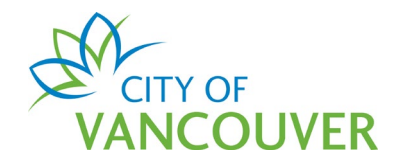

Step 4: Click *Next* once the contractor has been selected.

| *Contractor                                                |                                                  |                       |
|------------------------------------------------------------|--------------------------------------------------|-----------------------|
| Please select the licensed contractor<br>Change Contractor | r responsible for the permit by clicking the "Ad | d Contractor" button. |
| Business Name                                              | Business Licenses                                |                       |
| John Doe Contracting                                       | IMBL 2219999999                                  | Remove                |
|                                                            |                                                  |                       |
|                                                            |                                                  |                       |
| Back                                                       |                                                  | Next                  |

## How do I upload a document?

**Step 1**: Click the *Upload Document* button to begin uploading documents. The list of required and optional documents to upload are listed above the *Upload Document* button.

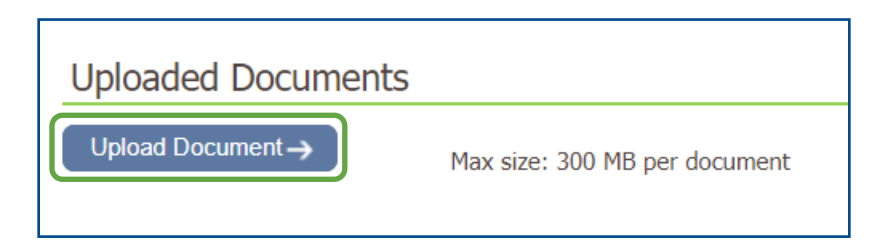

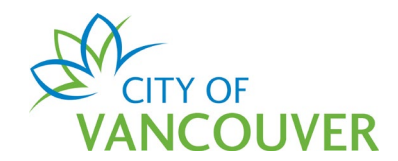

**Step 2**: Either drag and drop files or click the + *Add files* button. *Note:* The maximum size per file is 300 MB.

| S Permits - City of Vancouver - Uplo | oad - Google Chrome            |                         |                        | - 🗆          | ×       |
|--------------------------------------|--------------------------------|-------------------------|------------------------|--------------|---------|
| l plposuat.vancouver.ca/LMS          | Public/uploadnew.aspx?PosseObj | ectId=155019856&Attachi | ments=AttachmentTypes& | .PosseObject | Def     |
|                                      |                                |                         |                        |              |         |
| Select files                         |                                |                         |                        |              |         |
| Add files to the upload queue and    | click the start button.        |                         |                        |              |         |
|                                      | •                              |                         |                        |              |         |
| Filename                             | *Attachment Type               | Description             | Size                   | Status       |         |
|                                      |                                |                         |                        |              | <b></b> |
|                                      |                                |                         |                        |              |         |
|                                      |                                |                         |                        |              |         |
|                                      | Drag                           | files here.             |                        |              |         |
|                                      |                                |                         |                        |              |         |
|                                      |                                |                         |                        |              |         |
|                                      |                                |                         |                        |              | ~       |
| Add files Add files                  | J                              |                         | 0 b                    | 0%           |         |
|                                      |                                |                         |                        |              |         |
|                                      |                                |                         |                        |              |         |

**Step 3**: After choosing a file, select the *Attachment Type* from the drop-down list and adds a brief *Description* of the document.

| Select files                                |                                             |          |        |
|---------------------------------------------|---------------------------------------------|----------|--------|
| Add files to the upload queue and click the | ne start button.                            |          |        |
| Filename                                    | *Attachment Type *Description               | Size     | Status |
| sample attachment.pdf                       | MP - Heat loss summ 🗸 heat loss summary she | et 14 KB | 0% 🧯   |
|                                             |                                             |          |        |
|                                             |                                             |          |        |
|                                             |                                             |          |        |
|                                             |                                             |          |        |
|                                             |                                             |          |        |
| Add files 🛧 Start upload                    |                                             | 14 KB    | 0%     |

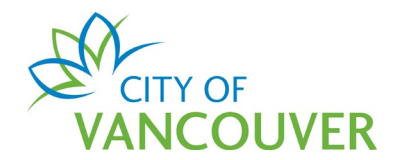

**Step 4**: Repeat Steps 2 and 3 to upload the other file. Then, click on the *Start Upload* button.

| /IP - Heat loss summ ✔ |                         |                                    |                                          |
|------------------------|-------------------------|------------------------------------|------------------------------------------|
|                        | neat loss summary sneet | 14 KB                              | 0%                                       |
| IP - System design ∨   | system design           | 14 KB                              | 0%                                       |
|                        |                         |                                    |                                          |
| N                      | MP - System design 👻    | MP - System design 🗸 system design | MP - System design 🗸 system design 14 KB |

Step 5: Once the documents are uploaded, click Next.

| Uploaded Documents                        |                                                         |                         |                   |        |
|-------------------------------------------|---------------------------------------------------------|-------------------------|-------------------|--------|
| Upload Document → Ma                      | ax size: 300 MB per document                            |                         |                   |        |
| * Attachment Type                         | File Name                                               | Description             | Acceptance Status |        |
| MP - Heat loss summary sheet $\checkmark$ | Heat loss summary sheet.pdf<br>Jun 08, 2022 at 16:00 PM | heat loss summary sheet | Pending           | Remove |
| MP - System design                        | System design.pdf<br>Jun 08, 2022 at 16:00 PM           | system design           | Pending           | Remove |

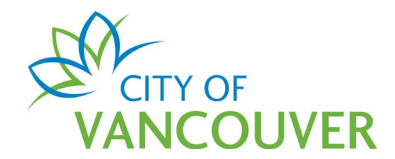

## How do I find my receipt(s)?

Step 1: Log into your online permit account. Click My Payments.

| - | Home Apply Search Pay My P              | ayments                                                                                                    |
|---|-----------------------------------------|----------------------------------------------------------------------------------------------------|
|   | Home > Online services > Permits > Home |                                                                                                    |
|   | Home                                    |                                                                                                    |
|   | Арріу                                   | Click the Apply button if you would like to apply for a new permit or license.                                                                                                    |
|   | Pay outstanding fees                    | Click the Pay outstanding fees button to view your outstanding fees and to make payments on them.                                                                                                    |
|   | Create a project                        | Click the Create a project button if you would like to group permits under a single project. After a project has been created, you can add permits to the project when creating new permit applications. |

Step 2: Enter the date that you have made the payments and click Search.

| Home      | Apply              | Search         | Pay      | My Payments |  |  |  |
|-----------|--------------------|----------------|----------|-------------|--|--|--|
| Home > On | line services ?    | > Permits > My | Payments | Search      |  |  |  |
| My Pa     | My Payments Search |                |          |             |  |  |  |
| Payment   | Date:              |                |          | То:         |  |  |  |
| Search    |                    |                |          |             |  |  |  |

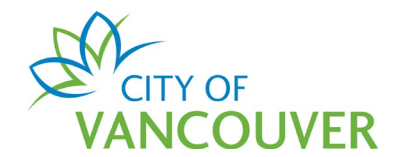

## How do I print my permit?

Step 1: Log into your online permit account. Click on the My Activities tab.

| Home                                                                            | 3                                                                                                    |
|---------------------------------------------------------------------------------|----------------------------------------------------------------------------------------------------|
| Apply                                                                           | Click the Apply button if you would like to apply for a new permit or license.                                                                                                    |
| Pay outstanding fees                                                            | Click the Pay outstanding fees button to view your outstanding fees and to make payments on them.                                                                                                    |
| Create a project                                                                | Click the Create a project button if you would like to group permits under a single project. After a project has been created, you can add permits to the project when creating new permit applications. |
| My Inspections My Activities<br>Here is a summary of your most recent inspectio | My Projects<br>ons. Click the label at the top of any column to sort by that column. To see a list of all of your inspections, select "Show more".                                                       |

## Step 2: Click on the permit number of your issued permit.

| My Inspection                                                                                                    | My Activ      | ities                     | My Projects          |             |        |              |                       |
|----------------------------------------------------------------------------------------------------|---------------|---------------------------|----------------------|-------------|--------|--------------|-----------------------|
| Here is a summary of your most recent permit applications. Click the label at the top of any column to sort by that column. To see a list of all of your permits, select "Show more". |               |                           |                      |             |        |              |                       |
|                                                                                                    |               |                           |                      |             |        |              |                       |
| Permits                                                                                                    |               |                           |                      |             |        |              |                       |
| Туре                                                                                                    | File Number   | My<br>Reference<br>Number | Address              | Description | Status | Created Date | Next Action           |
| Mechanical<br>Permit                                                                                                    | MP-2022-00024 |                           | 515 W 10TH AVENUE, V |             | Issued | Jun 10, 2022 | Request<br>Inspection |

## Step 3: On the *Documents* tab, click the PDF icon on the left.

|               | Details | Project Activity   | Documents | Inspections |                   |
|---------------|---------|--------------------|-----------|-------------|-------------------|
|               | Туре    | 2                  | C         | reated Date | Description       |
| $\rightarrow$ | Trac    | le Permit Document | J         | un 10, 2022 | Mechanical Permit |

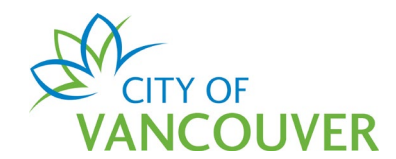

**Step 4:** The permit opens as a PDF in a new window and can be printed.

| CITY OF<br>VANCOUVER<br>City of Vancouver<br>453 West 12th Avenue<br>Vancouver, British Columbia<br>Canada V5Y 1V4 | Mechanical<br>Permit                 | MP-2022-00024                              |
|----------------------------------------------------------------------------------------------------|--------------------------------------|--------------------------------------------|
| Issue Date: Jun 10, 2022                                                                                           |                                      |                                            |
| Applicant                                                                                                    | Contractor                           | Location of Permit                         |
| John Doe                                                                                                    | John Doe                             | 515 W 10TH AVENUE<br>Vancouver, BC V5Z 4A8 |
| 123 Main St<br>Vancouver, BC V0V 0V0                                                                               | 123 Main St<br>Vancouver, BC V0V 0V0 |                                            |

## How do I request a change to my permit?

Step 1: Log into your online permit account at vancouver.ca/permits/apply

Step 2: Click on the My Activities tab.

| Home                                      |                      |                            |                                                                  |                                                                                          |                                           |                                      |                            | ?              |
|-------------------------------------------|----------------------|----------------------------|------------------------------------------------------------------|------------------------------------------------------------------------------------------|-------------------------------------------|--------------------------------------|----------------------------|----------------|
| Ap                                        | oply                 |                            | Click the Apply but<br>new permit or lice                        | tton if you would like to ap<br>nse.                                                     | pply for a                                |                                      |                            |                |
| Pay outst                                 | anding               | fees                       | Click the Pay outst<br>outstanding fees a                        | tanding fees button to viev<br>and to make payments on t                                 | v your<br>them.                           |                                      |                            |                |
| Create                                    | a proje              | ct                         | Click the Create a<br>single project. Afte<br>project when creat | project button if you woul<br>er a project has been creat<br>ting new permit application | d like to group<br>red, you can ac<br>ns. | permits under a<br>dd permits to the |                            |                |
| My Inspections<br>Here is a summary of yo | My A<br>our most rec | activities<br>cent inspect | My Projects                                                      | op of any column to sort b                                                               | y that column.                            | To see a list of all of              | your inspections, select ' | 'Show more".   |
| Inspection Number                         | Result               | Next<br>Action             | Inspection Type                                                  | Requested<br>Date                                                                        | Scheduled<br>Date                         | Location                             |                            | View<br>Permit |

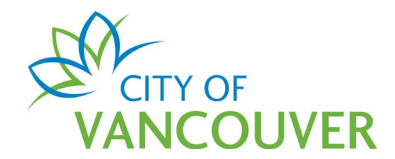

## Step 3: Click on the permit number of your issued permit.

| M              | y Inspections                  | My Activ         | ities                     | My Projects                       |                                    |                   |                     |                       |
|----------------|--------------------------------|------------------|---------------------------|-----------------------------------|------------------------------------|-------------------|---------------------|-----------------------|
| Here is select | s a summary of<br>"Show more". | your most recent | permit application        | ons. Click the label at the top o | f any column to sort by that colur | nn. To see a list | of all of your perr | nits,                 |
|                |                                |                  |                           |                                   |                                    |                   |                     |                       |
| Perm           | nits                           |                  |                           |                                   |                                    |                   |                     |                       |
| Ту             | ype                            | File Number      | My<br>Reference<br>Number | Address                           | Description                        | Status            | Created Date        | Next Action           |
| M<br>Pe        | lechanical<br>ermit            | MP-2022-00024    |                           | 515 W 10TH AVENUE, V              |                                    | Issued            | Jun 10, 2022        | Request<br>Inspection |

## Step 4: Click on the Amend Application button.

| Mechanical Peri                                                         | mit MP-2022-000                             | 024 <b>Issue</b> | d           |                                                            |                                                          | ? |   |
|-------------------------------------------------------------------------|---------------------------------------------|------------------|-------------|------------------------------------------------------------|----------------------------------------------------------|---|---|
| Application Date:<br>Issue Date:<br>Completed Date:<br>Expiration Date: | Jun 10, 2022<br>Jun 10, 2022<br>Dec 7, 2022 |                  |             | Next Action       Pay Fees       →       Renew Application | Amend Application     →       Withdraw Application     → |   | - |
| My Reference Number:                                                    | [                                           | Save             |             | Request Inspection →         Request Refund                | Provide Additional Information $\rightarrow$             |   |   |
| Details                                                                 | Project Activity                            | Documents        | Inspections |                                                            |                                                          |   |   |

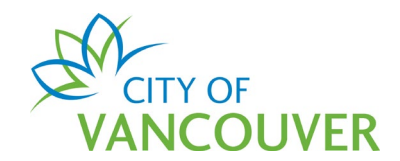

**Step 5:** Enter the change needed in the *Amendment Description*. Upload a document if needed (steps on <u>uploading a document</u>) and then click *Submit Request*.

| Mechanical P                       | ermit MP-2022-00024 (Issued)         |             |
|------------------------------------|--------------------------------------|-------------|
| Request Permit An                  | nendment                             |             |
| Please describe the amendm         | nents you want to make to the permit |             |
| *Amendment Description:            | a pertaining to your amendment       |             |
| * Attachment Type                  | File Name                            | Description |
| Upload Document → Submit Request → | Cancel and Return                    |             |

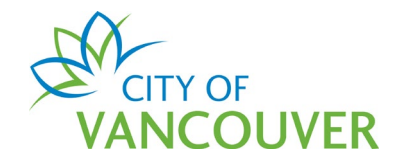

## How do I request an inspection?

**Step 1**: Log into your account at <u>www.vancouver.ca/permits/apply</u> and then click on the *My Activities* tab.

| CITY OF<br>VANCOUVER                   |                    |                                                                        |                                                                        |                                                 |                                             | 👤 Jane Doe          | 😃 Sign Out     |
|----------------------------------------|--------------------|------------------------------------------------------------------------|------------------------------------------------------------------------|-------------------------------------------------|---------------------------------------------|---------------------|----------------|
| Home Apply Search                      | Pay My Paym        | nents                                                                  |                                                                        |                                                 |                                             |                     |                |
| Home > Online services > Permits > Hom | пе                 |                                                                        |                                                                        |                                                 |                                             |                     |                |
| Home                                   |                    |                                                                        |                                                                        |                                                 |                                             |                     | ?              |
| Apply                                  |                    | Click the Apply button new permit or license                           | on if you would like t<br>se.                                          | o apply for a                                   |                                             |                     |                |
| Pay outstanding                        | fees               | Click the Pay outstan<br>outstanding fees and                          | nding fees button to<br>d to make payments                             | view your<br>on them.                           |                                             |                     |                |
| Create a proje                         | ect                | Click the Create a pr<br>single project. After<br>project when creatir | roject button if you w<br>a project has been c<br>ng new permit applic | vould like to gro<br>reated, you car<br>ations. | oup permits under a<br>n add permits to the |                     |                |
| My Inspections My A                    | Activities         | My Projects<br>lick the label at the top                               | of any column to so                                                    | t by that colum                                 | nn. To see a list of all of your            | inspections, select | "Show more".   |
| Inspection Number Result               | Next Ins<br>Action | pection Type                                                           | Requested<br>Date                                                      | Scheduled<br>Date                               | Location                                    |                     | View<br>Permit |

## Step 2: Click *Request Inspection* in the *Next Action* column.

|           | My Inspections                     | My Activ            | ities                     | My Projects                        |                                   |                   |                       |                       |
|-----------|------------------------------------|---------------------|---------------------------|------------------------------------|-----------------------------------|-------------------|-----------------------|-----------------------|
| He<br>sel | re is a summary<br>ect "Show more" | of your most recent | permit applicati          | ons. Click the label at the top of | f any column to sort by that colu | mn. To see a list | t of all of your perm | iits,                 |
| _         |                                    |                     |                           |                                    |                                   |                   |                       |                       |
| Pe        | ermits                             |                     |                           |                                    |                                   |                   |                       |                       |
|           | Туре                               | File Number         | My<br>Reference<br>Number | Address                            | Description                       | Status            | Created Date          | Next Action           |
|           | Mechanical<br>Permit               | MP-2022-00024       |                           | 515 W 10TH AVENUE, V               |                                   | Issued            | Jun 10, 2022          | Request<br>Inspection |

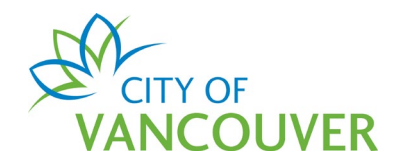

## OR

Click on the permit's *File Number* to take you to the permit overview page.

| My Ins                     | pections          | My Activities               | My Projects                       |                                    |                          |                       |          |
|----------------------------|-------------------|-----------------------------|-----------------------------------|------------------------------------|--------------------------|-----------------------|----------|
| Here is a s                | ummary of your mo | st recent permit ap         | oplications. Click the label at   | the top of any column to sort by t | hat column. To see a lis | st of all of your per | mits,    |
| select she                 | winore.           |                             |                                   |                                    |                          |                       |          |
|                            |                   |                             |                                   |                                    |                          |                       |          |
|                            |                   |                             |                                   |                                    |                          |                       |          |
| Permits                    | 1                 |                             |                                   |                                    |                          |                       |          |
| Permits<br><sub>Type</sub> | File Numl         | ber My                      | Address                           | Description                        | Status                   | Created Date          | Next Act |
| Permits<br><sub>Type</sub> | File Num          | ber My<br>Referen<br>Number | Address<br>ce                     | Description                        | Status                   | Created Date          | Next Act |
| Permits<br>Type<br>Mecha   | File Numl         | ber My<br>Referen<br>Number | Address<br>ce<br>515 W 10TH AVENU | Description                        | Status                   | Created Date          | Next Act |

Then, click on the *Request Inspection* button.

| Mechanical Perr                | nit MP-2022-0    | 0024 <b>Issue</b> | ed and a second second s |
|--------------------------------|------------------|-------------------|----------------------------------------------------------------------------------------------------|
| Application Date:              | Jun 10, 2022     |                   | Next Action                                                                                                    |
| Issue Date:<br>Completed Date: | Jun 10, 2022     |                   | Pay Fees → Amend Application →                                                                                                    |
| Expiration Date:               | Dec 7, 2022      |                   | Renew Application $\rightarrow$ Withdraw Application $\rightarrow$                                                                                                    |
| My Reference Number:           | l                | Save              | Request Inspection $\rightarrow$ Provide Additional Information $\rightarrow$                                                                                                    |
|                                |                  |                   | Request Refund $\rightarrow$                                                                                                    |
| Details                        | Project Activity | Documents         | Inspections                                                                                                    |

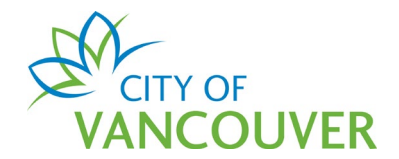

**Step 3**: Enter a contact phone number, the date you want the inspection to occur on, and any special instructions for the inspector. You can also upload any applicable documents by clicking on the *Upload Document* button.

| Request an Inspection Mechanical Perm                                                   | it (MP-2022-00024)                                                                                                    |
|-----------------------------------------------------------------------------------------|----------------------------------------------------------------------------------------------------|
| Details                                                                                 |                                                                                                    |
| We are now taking Inspection Requests for June 15, 2022 or later.                       |                                                                                                    |
| What phone number can the inspector reach you at?                                       | (  \$04 ) 555 - 1234                                                                                                    |
| What date would you like the inspection to occur on?                                    | Jun 15, 2022                                                                                                    |
| Special Instructions for Inspector:                                                     | Please include any contact information,<br>directions, or other location information the<br>inspector will require to perform this<br>inspection. |
| Documents Please attach documents that may be needed at the time of your in Description | nspection request, such as a signed Contractor Declaration Form (for Electrical inspections).                                                     |
| Description                                                                             |                                                                                                    |
|                                                                                         |                                                                                                    |
| Upload Document ->                                                                      |                                                                                                    |

**Step 4**: Check the box next to the inspection you want to request and then click on the *Request Inspection* button. If you cannot select a particular inspection such as the final inspection (*n/a* appears), another mandatory inspection will need to be completed first.

| Inspectio     | on Types                                                  |                                                      |                                 |           |
|---------------|-----------------------------------------------------------|------------------------------------------------------|---------------------------------|-----------|
| To schedule a | n inspection, choose the type of inspection you would lik | ke from this list, then select "Request inspection." |                                 |           |
| Request       | Type of Inspection                                        | Latest<br>Inspection Result                          | Recommended<br>Inspection Order |           |
|               | Mechanical - Rough In<br>M300                             | Not Requested                                        | 1                               | Mandatory |
| n/a           | Mechanical - Final<br>M900                                | Not Requested                                        | 2                               | Mandatory |
|               |                                                           |                                                      |                                 |           |
|               |                                                           |                                                      |                                 |           |
|               |                                                           |                                                      |                                 |           |
| Request In:   | spection $\rightarrow$ Cancel Inspection Request          |                                                      |                                 |           |

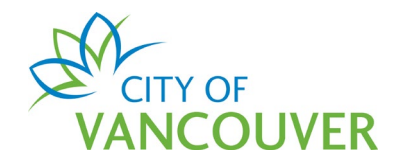

# **Step 5**: You will see this confirmation screen after successfully submitting your inspection request.

| Confirmation of Inspection Request Mechanical Permit (MP-2022-00024)<br>Your inspection request has been received, this response is not a confirmation of the requested inspection time or date.                                                                                                |                             |  |  |  |
|----------------------------------------------------------------------------------------------------|-----------------------------|--|--|--|
| Return to MP-2022-00024                                                                                                    |                             |  |  |  |
| The following Checklist items will be reviewed on site by the Mechanical Inspector. Note that the scope of inspection is not limited to these Checklist items. Ensure that all work is complete and is ready for inspection for those Checklist items that apply to your Mechanical inspection. |                             |  |  |  |
| Inspection Type                                                                                                    | pection Type Checklist Item |  |  |  |
| Rough In Other                                                                                                    |                             |  |  |  |
|                                                                                                    |                             |  |  |  |